### Evaluates: MAX14828

#### **General Description**

The MAX14828 evaluation kit (EV kit) consists of a MAX14828 evaluation board is a fully assembled and tested circuit board that evaluates the MAX14828 IO-Link<sup>®</sup> device transceiver.

#### **Features**

- IO-Link-Compliant Device Transceiver
- IO and SPI™ Interface Terminals
- Proven PCB Layout
- Fully Assembled and Tested

#### **Quick Start**

#### **Recommended Equipment**

- MAX14828 EV kit
- USB A-to-micro B cable
- User supplied Windows 7/Windows 10 PC with spare USB port
- 24V, 500mA DC power supply
- Multimeter
- Function generator
- Oscilloscope

**Note:** In the following sections, software-related items are identified by bolding. Text in **bold** refers to items directly from the EV kit software. Text in **bold** and **underlined** refers to items from the Windows operating system.

#### Procedure

The EV kit is fully assembled and tested. Follow the steps below to verify board operation before exercising the full features of the device:

 Visit www.maximintegrated.com/evkitsoftware to download the latest version of the EV kit software, 14827\_8EVKITSetupVxxx.EXE. Save the EV kit software to the PC.

#### Ordering Information appears at end of data sheet.

IO-Link is a registered trademark of ifm electronic GmbH. mbed is a registered trademark of ARM Limited.

- 2) Install the EV kit software by clicking on the file. The GUI files are created in the Windows Start | Programs | Maxim Integrated menu. During software installation, some versions of Windows may show a warning message indicating that this software is from an unknown publisher. This is not an error condition and it is safe to proceed with installation.
- Verify that all the jumpers are in their default positions, as shown in <u>Table 1</u>.
- 2) Ensure that SW1 is set to position 1 (to the far left).
- 3) Ensure that all switches on SW2 and SW3 are on (to the right).
- 4) Connect the 24V DC power supply on the VCC and GND connectors of the EV kit board.
- 5) Connect the oscilloscope to the C/Q test point (TP8).
- 6) Connect the multimeter to the VL testpoint (TP3)
- 7) Turn on the power supply.
- 8) Verify that the voltage on the multimeter is 3.3V.
- 9) Connect the USB cable from the PC to the EV kit board.
- 10)Start the EV kit software by opening the MAX14828 EV Kit software icon on the desktop or in the **Start** | **Programs** | **Maxim Integrated** menu. The EV kit software splash screen appears and then the main window appears, as shown in Figure 1.
- 11)Verify that **Connected** is displayed on the status bar at the bottom of the main window (Figure 1).
- 12)Set the function generator to generate a 0 to 3.3V square wave at 10kHz.
- 13)Connect the oscilloscope to the TX (TP19) and CQ (TP8) test points.
- 13)Disable the TX switch on SW3 by setting it to the right. Connect the function generator to the TX test point (TP19).
- 14)Enable the function generator.
- 15)Check the Auto-write to MAX14828 box on the GUI.
- 16)Enable the CQ driver by setting the CQDis bit B[0] in the CQConfig register to 0. See Figure 2.
- 17) Verify that the CQ output switches with the TX input.

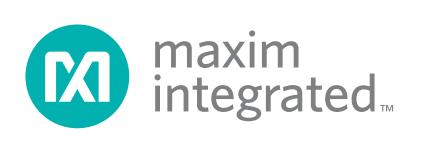

#### **Detailed Description of Hardware**

The MAX14828 EV kit provides a proven layout for the MAX14828 IO-Link device transceiver.

All the power-supply and regulator input and output pins are connected to convenient connectors for easy probing. The device logic input and output pins are also provided with convenient connectors for logic testing.

The C/Q pin are protected by TVS diodes.

See <u>Table 1</u> for a description of all the EV kit jumper configurations.

#### Regulators

The MAX14828 includes two regulators V5 for 5V and V33 for 3.3V. Use the on-board switch (SW1) to set the configuration for the V5 regulator: setting the switch to position 1 connects the REG pin to V5 and the internal 5V regulator is enabled. In this configuration, the V5 regulator is capable of driving external loads up to 30mA total external load current.

Set SW1 to position 2 to configure V5 as an input. When the internal 5V regulator is not used, V5 becomes the supply input for the internal analog and digital functions and must be supplied externally so that the device operates normally. Connect an external 5V supply to the V5 test point when SW1 is in position 2. 5V must be present on V5 for normal operation.

To drive larger loads, an external pass transistor can be used to generate the required 5V. For this mode of operation, set SW1 to position 3. This switch setting connects REG to the base of the transistor to regulate the voltage and connects V5 to the emitter.

Use jumper J4 to set the logic supply voltage. Connect J4 to 1-2 to set VL = V5 (5V). Connect J4 to 2-3 to set VL = V33 (3.3V).

#### Mode Selection (Pin-Mode or SPI Mode)

The MAX14828 operates with either pin-mode control or through an SPI interface. The GUI can be used to evaluate the device in either mode.

Use the mode-selection jumper, J1, or set the SPI/PIN switch on the GUI to set the mode of operation.

#### **Pin-Mode (Standalone Operation)**

To operate the MAX14828 EV kit in stand-alone pin-mode, leave the J1 jumper open. In this configuration, the J5, J6, and J7 jumpers are used to configure C/Q (Table 2).

#### Pin-Mode (With the GUI)

To use the GUI to operate the MAX14828 EV kit in pinmode, leave the J1 jumper open and set the SPI/PIN button on the GUI to the left. All of the registers in the Register Table will be greyed out in this mode. Click on the associated button for each of the CS/PP, SDI/TX/ NPN, and CLK/TXEN inputs to configure C/Q (Table 2).

#### SPI-Mode

To operate the MAX14828 EV kit in SPI-mode, close the J1 jumper and ensure that all SW2 and SW3 switches are ON. Set the SPI/PIN button on the GUI to the right. Use the registers to configure the MAX14828.

#### Evaluating the MAX14828 in Pin-Mode

#### Configuring the C/Q Driver

In standalone pin mode, C/Q is configured by setting the J5, J6, and J7 (see Table 2).

Set J5 to 1-2 (SDI/TX/NPN is high) to set the C/Q driver in NPN mode. Set J6 to 1-2 ( $\overline{CS}$ /PP is high) to set C/Q in push-pull mode. C/Q operates in PNP mode when J5 and J6 are both set to 2-3 (SDI/TX/NPN and  $\overline{CS}$ /PP are low).

The C/Q driver is enabled/disabled by setting the TXEN input. Set J3 to 1-2 (TXEN is high) to enable the C/Q driver. Apply a signal at the TX input (TP19) to set the C/Q output. C/Q is an input when J3 is 2-3 (TXEN is low).

The GUI can also be used to configure C/Q in pin-mode. Click on the SPI/PIN button on the GUI so that Pin-mode is selected (register table is greyed out). Set the switches next to the CSB/PP and SDI/TX/NPN lines to configure C/Q. C/Q is PP when CSB/PP is set to the right. C/Q is NPN when SDI/TX/NPN is set to the right (and CSB/PP is set to the left). C/Q is PNP when both CSB/PP and SDI/ TX/NPN are set to the left.

#### Setting the C/Q Driver Current

In stand-alone pin mode, the C/Q driver current limit is set with the CLK/TXEN/200MA input. Set J7 to 2-3 to set the driver current limit to 100mA (typ). Set J7 to 1-2 to set the driver current limit to 200mA (typ).

### Evaluates: MAX14828

#### LED Driver (LED1IN)

Close J2 to pull the LED1IN input high and turn on LED1. LED1IN is low and LED1 is off when J2 is open.

LED1 can also be turned on/off in the GUI. Click on the LED1IN switch on the GUI to set it to the left (LED1 is off) or right (LED1 is on).

#### Evaluating the MAX14828 in SPI-Mode

Set the bits in the register table in the GUI to configure the MAX14828 through the SPI interface. Click on a register in the upper table and set the bits to the desired value by using the pull-down menu for each bit in the lower table. Click on the Write Modified button to write the changes to the MAX14828.

Alternatively, check the Auto-Write box to automatically send the changes to the device after a bit has been changed.

#### Configuring the C/Q Driver

Click on the CQConfig\_Register in the upper table to see the available bits and bit settings in the lower table. Use this register to enable/disable the C/Q driver, configure the C/Q driver, and enable/disable the RX glitch filter.

#### Setting the C/Q Driver Current

Click on the CURRLIM\_Reigster to set the current limit and associated current limit timing parameters for C/Q.

#### Interrupt and Status Information

The IRQ LED (LED2) turns on when a bit in the Interrupt register is set. Check the Include Interrupt Register to read the Interrupt register when the Read All button is pressed. Click on the INTERRUPT\_Register in the upper table to see which bit was set in the lower table, after an interrupt has occurred.

To monitor or check the status of the device during operation, click on the STATUS\_Register and click the Read All button to see the status bits.

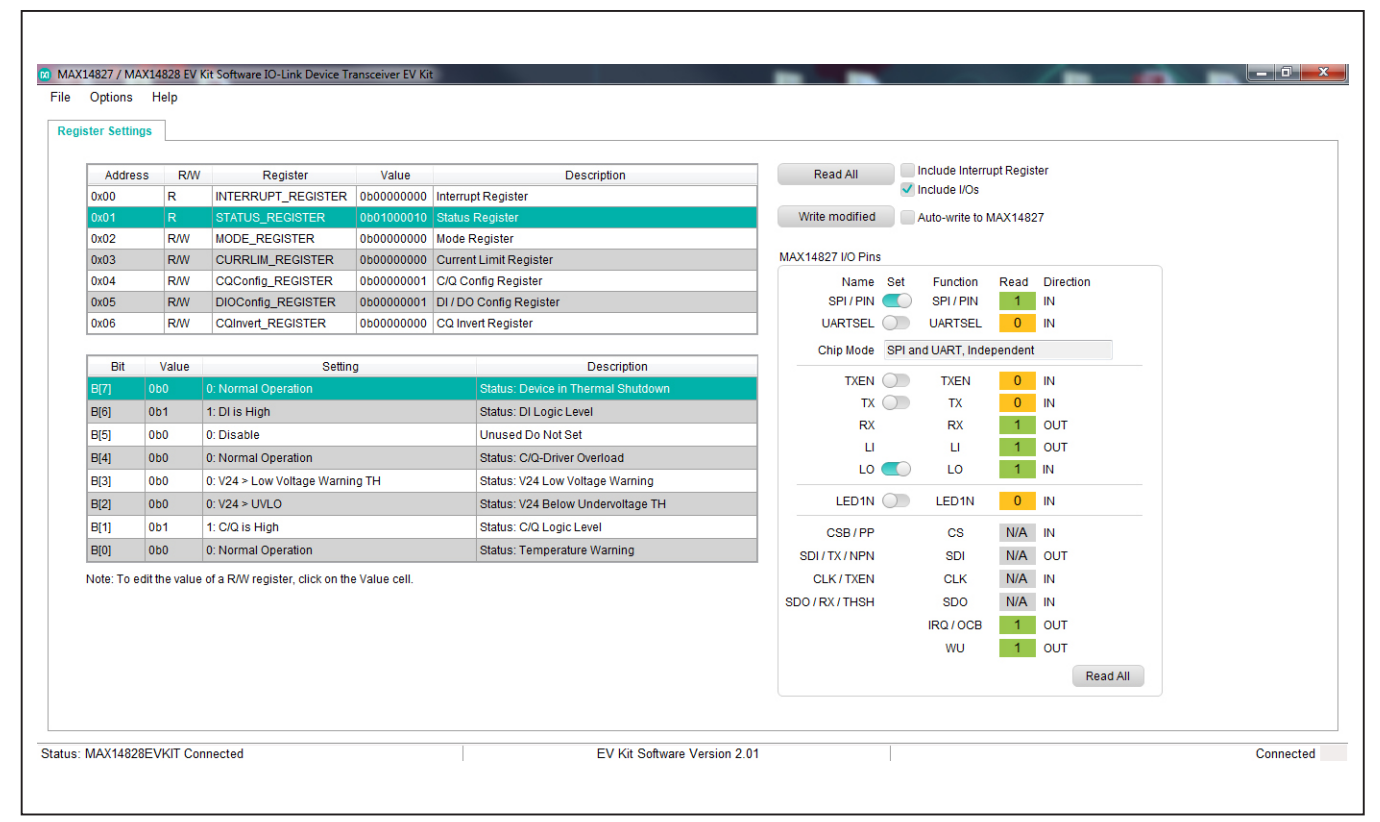

Figure 1. MAX14828 EV Kit Software-EV Kit Connected

# Evaluates: MAX14828

| Addres     | s R/W         | Register           | Value      |         | Description                | Read All          |            | nclude Interru  | pt Regis | ter       |  |
|------------|---------------|--------------------|------------|---------|----------------------------|-------------------|------------|-----------------|----------|-----------|--|
| 0x00       | R             | INTERRUPT REGISTER | 0600000000 | Interru | pt Register                |                   | - <b>-</b> | nclude I/Os     |          |           |  |
| 0x01       | R             | STATUS_REGISTER    | 0b01000010 | Status  | Register                   | Write modified    | ~          | Auto-write to M | AX1482   | 7         |  |
| 0x02       | R/W           | MODE_REGISTER      | 0600000000 | Mode F  | Register                   |                   |            |                 |          |           |  |
| 0x03       | R/W           | CURRLIM_REGISTER   | 0600000000 | Curren  | nt Limit Register          | MAX14827 I/O Pins |            |                 |          |           |  |
| 0x04       | R/W           | CQConfig_REGISTER  | 060000001  | C/Q C   | onfig Register             | Name              | Set        | Function        | Read     | Direction |  |
| 0x05       | R/W           | DIOConfig_REGISTER | 0b0000001  | DI/DC   | O Config Register          | SPI / PIN         |            | SPI / PIN       | 1        | IN        |  |
| 0x06       | R/W           | CQInvert_REGISTER  | 0b0000000  | CQ Inv  | /ert Register              | UARTSEL           | $\bigcirc$ | UARTSEL         | 0        | IN        |  |
|            |               |                    |            |         |                            | Chip Mode         | SPI an     | d UART, Inde    | pendent  |           |  |
| Bit        | Value         | Settin             | ġ          |         | Description                | TYEN              |            | TYEN            | 0        | IN        |  |
| B[7]       | 0b0           | 0: Disable         |            | -       | Rx Receiver Disable        | TY                |            | TY              | 0        | IN        |  |
| B[6]       | 0b0           | 0: Disable         |            | -       | C/Q Weak Pull-Down         | BY BY             |            | DY DY           | 1        |           |  |
| B[5]       | 0b0           | 0: Disable         |            | -       | C/Q Weak Pull-Up           |                   |            | 11              | 1        | OUT       |  |
| B[4]       | 0b0           | 0: Disable         |            |         | Unused Do Not Set          | 10                |            | 10              | 1        | IN        |  |
| B[3]       | 0b0           | 0: Disable         |            | -       | C/Q NPN operation          |                   |            | 20              |          |           |  |
| B[2]       | 0b0           | 0: Disable         |            | -       | C/Q Push-Pull Mode         | LED1N             | $\bigcirc$ | LED1N           | 0        | IN        |  |
| B[1]       | 0b0           | 0: Disable         |            | -       | Drive C/Q High             | CSB/PP            |            | CS              | N/A      | IN        |  |
|            |               | 1: Enable          |            | -       | C/Q Driver Output Tristate | SDI/TX/NPN        |            | SDI             | N/A      | OUT       |  |
| Note: To e | dit the value | 0: Disable         |            |         |                            | CLK / TXEN        |            | CLK             | N/A      | IN        |  |
|            |               | 1. Ellable         |            |         |                            | SDO / RX / THSH   |            | SDO             | N/A      | IN        |  |
|            |               |                    |            |         |                            |                   |            | IRQ / OCB       | 1        | OUT       |  |
|            |               |                    |            |         |                            |                   |            | WU              | 1        | OUT       |  |
|            |               |                    |            |         |                            |                   |            |                 |          | Develati  |  |
|            |               |                    |            |         |                            |                   |            |                 |          | Read All  |  |

Figure 2. MAX14828 EV Kit Software–Setting a Bit

| JUMPER | SHUNT POSITON | DESCRIPTION                                              |
|--------|---------------|----------------------------------------------------------|
| 14     | Closed*       | SPI/PIN is connected to VL. The MAX14828 is in SPI-mode. |
| JI     | Open          | SPI/PIN is connected GND. The MAX14828A is in pin-mode.  |
|        | Closed        | LED1IN is connected to VL. LED1 turns on.                |
| JZ     | Open*         | LED1IN is connected to GND. LED1 turns off.              |
| 21     | Closed        | TXEN is high. C/Q driver is enabled.                     |
| J.S    | Open*         | TXEN is low. C/Q driver is disabled.                     |
| 14     | 1-2           | VL is connected to V5                                    |
| J4     | 2-3*          | VL is connected to V33                                   |
| 15     | 1-2           | SDI/TX/NPN is high (connected to VL).                    |
| J5     | 2-3*          | SDI/TX/NPN is low (connected to GND).                    |
| IC     | 1-2           | CS/PP is high (connected to VL).                         |
| Jo     | 2-3*          | CS/PP is low (connected to GND).                         |
| 17     | 1-2           | CLK/TXEN/200MA is high (connected to VL).                |
| JI     | 2-3*          | CLK/TXEN/200MA is low (connected to GND).                |

### **Table 1. Jumper Descriptions**

\*Default position.

### Table 2. Configuring and Setting C/Q

|         | TYEN | ту | CO Dia | <u> </u> | C/Q OUTPUT |          |         |  |
|---------|------|----|--------|----------|------------|----------|---------|--|
| SPI/PIN | IXEN |    | CQ_DIS | CQ_Q     | NPN MODE   | PNP MODE | PP MODE |  |
|         | L    | Х  | -      | -        | Z          | Z        | Z       |  |
| L       | н    | L  | -      | -        | Z          | Н        | Н       |  |
|         |      | Н  | -      | -        | L          | Z        | L       |  |
|         | L    | Х  | 0      | 0        | Z          | Z        | Z       |  |
|         |      | Х  | 0      | 1        | Z          | Н        | Н       |  |
|         |      | L  | 0      | Х        | Z          | Н        | Н       |  |
| н       | н    | Н  | 0      | 0        | L          | Z        | L       |  |
|         |      | Н  | 0      | 1        | Z          | Н        | Н       |  |
|         | Х    | Х  | 1      | Х        | Z          | Z        | Z       |  |

## **Ordering Information**

| PART           | TYPE   |
|----------------|--------|
| MAX14828EVKIT# | EV Kit |

#Denotes RoHS compliant.

# Evaluates: MAX14828

### MAX14828 EV Kit Bill of Materials

| ITEM | REF_DES          | DNI/DNP | QTY | MFG PART #                                                                                      | MANUFACTURER                                    | VALUE            | DESCRIPTION                                                                                               | COMMENTS |
|------|------------------|---------|-----|-------------------------------------------------------------------------------------------------|-------------------------------------------------|------------------|----------------------------------------------------------------------------------------------------|----------|
| 1    | C1, C2           | -       | 2   | C0603C105K4RAC;<br>GRM188R71C105KA12;<br>C1608X7R1C105K;<br>EMK107B7105KA                       | KEMET/MURATA/TDK/TAIYO<br>YUDEN                 | 1UF              | CAPACITOR; SMT (0603);<br>CERAMIC CHIP; 1UF; 16V;<br>TOL=10%; MODEL=; TG=-55<br>DEGC TO +125 DEGC; TC=X7R |          |
| 2    | C3, C4           | -       | 2   | GRM188R72A104KA35;<br>CC0603KRX7R0BB104                                                         | MURATA; TDK                                     | 0.1UF            | CAPACITOR; SMT (0603);<br>CERAMIC CHIP; 0.1UF; 100V;<br>TOL=10%; TG=-55 DEGC TO<br>+125 DEGC; TC=X7R      |          |
| 3    | C5               | -       | 1   | C1005X7R1V103K050BB                                                                             | ток                                             | 0.01UF           | CAPACITOR; SMT (0402);<br>CERAMIC CHIP; 0.01UF; 35V;<br>TOL=10%; TG=-55 DEGC TO<br>+125 DEGC; TC=X7R      |          |
| 4    | C6, C8, C12      | -       | 3   | C0603C475K8PAC;<br>LMK107BJ475KA-T;<br>CGB3B1X5R1A475K;C160<br>8X5R1A475K080;<br>CL10A475KP8NNN | KEMET; TAIYO YUDEN; TDK;<br>SAMSUNG ELECTRONICS | 4.7UF            | CAPACITOR; SMT (0603);<br>CERAMIC CHIP; 4.7UF; 10V;<br>TOL=10%; TG=-55 DEGC TO +85<br>DEGC; TC=X5R        |          |
| 5    | C7, C11, C13-C20 | -       | 10  | C0402C104J4RAC                                                                                  | KEMET                                           | 0.1UF            | CAPACITOR; SMT; 0402;<br>CERAMIC; 0.1uF; 16V;<br>5%; X7R; -55degC to + 125degC;<br>0 +/-15% degC MAX.     |          |
| 6    | C9, C10          | -       | 2   | C0402C180J5GAC;<br>GRM1555C1H180JA01J;<br>C1005C0G1H180J050                                     | KEMET/MURATA/TDK                                | 18PF             | CAPACITOR; SMT (0402);<br>CERAMIC CHIP; 18PF; 50V;<br>TOL=5%; TG=-55 DEGC TO +125<br>DEGC; TC=C0G         |          |
| 7    | C21              | -       | 1   | C0402C105K8PAC                                                                                  | KEMET                                           | 1UF              | CAPACITOR; SMT; 0402;<br>CERAMIC;1uF; 10V; 10%; X7R; -<br>55degC to + 125degC                             |          |
| 8    | C22              | -       | 1   | C1608X5R1A106K                                                                                  | ток                                             | 10UF             | CAPACITOR; SMT (0603);<br>CERAMIC CHIP; 10UF; 10V;<br>TOL=10%; MODEL=; TG=-55<br>DEGC TO +85 DEGC; TC=X5R |          |
| 9    | D1               | -       | 1   | SPT02-236DDB                                                                                    | ST MICROELECTRONICS                             | SPT02-236DDB     | DIODE; TVS; UQFN-2L;<br>PIV=38V; IF=0.3A                                                                  |          |
| 10   | D2               | -       | 1   | SPT01-335DEE                                                                                    | ST MICROELECTRONICS                             | SPT01-335DEE     | DIODE; TVS; QFN6;<br>PIV=38V; IF=0.3A                                                                     |          |
| 11   | D5               | -       | 1   | ZHCS506TA                                                                                       | DIODES INCORPORATED                             | ZHCS506TA        | DIODE; SCH; SMT (SOT-23);<br>PIV=60V; IF=0.5A                                                             |          |
| 12   | DS1              | -       | 1   | LG L29K-G2J1-24                                                                                 | OSRAM                                           | LG L29K-G2J1-24  | DIODE; LED; SMT (0603);<br>Vf=1.7V; lf(test)=0.002A; -40<br>DEGC TO +100 DEGC                             |          |
| 13   | J1, J2           | -       | 2   | PCC02SAAN                                                                                       | SULLINS                                         | PCC02SAAN        | CONNECTOR; MALE;<br>THROUGH HOLE; BREAKAWAY;<br>STRAIGHT THROUGH; 2PINS; -<br>65 DEGC TO +125 DEGC        |          |
| 14   | J3-J7            | -       | 5   | PCC03SAAN                                                                                       | SULLINS                                         | PCC03SAAN        | CONNECTOR; MALE;<br>THROUGH HOLE; BREAKAWAY;<br>STRAIGHT THROUGH; 3PINS; -<br>65 DEGC TO +125 DEGC        |          |
| 15   | J10              | -       | 1   | 105017-0001                                                                                     | MOLEX                                           | 105017-0001      | CONNECTOR; FEMALE;<br>SMT; MICRO-USB B<br>RECEPTACLE; RIGHT ANGLE;<br>5PINS                               |          |
| 16   | L1               | -       | 1   | BLM21AG601SN1D                                                                                  | MURATA                                          | 600              | INDUCTOR; SMT (0805);<br>FERRITE-BEAD; 600;<br>TOL=+/-25%; 0.2A                                           |          |
| 17   | LED1             | -       | 1   | LTST-C193KGKT-5A                                                                                | LITE-ON ELECTRONICS; INC.                       | LTST-C193KGKT-5A | DIODE; LED; STANDARD;<br>YELLOW-GREEN; SMT (0603);<br>PIV=1.9V; IF=0.005A; -55 DEGC<br>TO +85 DEGC        |          |
| 18   | LED2             | -       | 1   | LTST-C193KRKT-2A                                                                                | LITE-ON ELECTRONICS; INC.                       | LTST-C193KRKT-2A | DIODE; LED; EXTRA THIN;<br>EXTRA BRIGHT; RED; SMT<br>(0603); VF=2.2V; IF=0.002A                           |          |
| 19   | Q1               | -       | 1   | BCP56TA                                                                                         | DIODES INCORPORATED                             | BCP56TA          | TRAN; NPN SILICON PLANAR<br>MEDUIM POWER TRANSISTOR;<br>NPN; SOT-223 ; PD-(2.0W); I-(1A);<br>V-(80V)      |          |
| 20   | R1               | -       | 1   | CRCW0603680RFK                                                                                  | VISHAY DALE                                     | 680              | RESISTOR, 0603, 680 OHM,<br>1%, 100PPM, 0.10W, THICK FILM                                                 |          |

# Evaluates: MAX14828

## MAX14828 EV Kit Bill of Materials (continued)

| ITEM  | REF_DES                              | DNI/DNP | QTY | MFG PART #                                                         | MANUFACTURER                           | VALUE         | DESCRIPTION                                                                                                    | COMMENTS |
|-------|--------------------------------------|---------|-----|--------------------------------------------------------------------|----------------------------------------|---------------|----------------------------------------------------------------------------------------------------|----------|
| 21    | R2                                   | -       | 1   | CRCW0603665RFK                                                     | VISHAY DALE                            | 665           | RESISTOR; 0603; 665 OHM;<br>1%; 100PPM; 0.10W; THICK FILM                                                                                    |          |
| 22    | R3, R5, R8, R12,<br>R15-R17, R33-R35 | -       | 10  | CRCW060310K0FK;<br>ERJ-3EKF1002                                    | VISHAY DALE; PANASONIC                 | 10K           | RESISTOR; 0603; 10K; 1%;<br>100PPM; 0.10W; THICK FILM                                                                                        |          |
| 23    | R6                                   | -       | 1   | CRCW0603499RFK;<br>RK73H1J4990FT;<br>ERJ-3EKF4990V;<br>RC1608F4990 | KOA; VISHAY; PANASONIC;<br>SAMSUNG     | 499           | RESISTOR; 0603; 499 OHM;<br>1%; 100PPM; 0.10W; THICK FILM                                                                                    |          |
| 24    | R7                                   | -       | 1   | CRCW060315K0FK                                                     | VISHAY DALE                            | 15K           | RESISTOR, 0603, 15K OHM,<br>1%, 100PPM, 0.10W, THICK FILM                                                                                    |          |
| 25    | R9                                   | -       | 1   | CRCW040210K0FK;<br>RC0402FR-0710K                                  | VISHAY DALE; YAGEO<br>PHICOMP          | 10K           | RESISTOR; 0402; 10K; 1%;<br>100PPM; 0.0625W; THICK FILM                                                                                      |          |
| 26    | R10                                  | -       | 1   | CRCW04022K20FK;<br>RC0402FR-072K2L                                 | VISHAY DALE/YAGEO<br>PHICOMP           | 2.2K          | RESISTOR, 0402, 2.2K OHM,<br>1%, 100PPM, 0.0625W, THICK<br>FILM                                                                              |          |
| 27    | R11, R13, R18-R23                    | -       | 8   | CRCW040210R0FK;<br>9C04021A10R0FL                                  | VISHAY DALE                            | 10            | RESISTOR; 0402; 10 OHM;<br>1%; 100PPM; 0.0625W; THICK<br>FILM                                                                                |          |
| 28    | R14                                  | -       | 1   | CRCW060312K0FK                                                     | VISHAY DALE                            | 12K           | RESISTOR, 0603, 12K OHM,<br>1%, 100PPM, 0.10W, THICK FILM                                                                                    |          |
| 29    | SW1                                  | -       | 1   | MHS231                                                             | COPAL ELECTRONICS INC                  | MHS231        | SWITCH; DP3T; THROUGH<br>HOLE; STRAIGHT; 12V; 0.2A;<br>MHS SERIES; HYPER-<br>MINIATURE SLIDE SWITCH;<br>RCOIL=0 OHM;<br>RINSULATION=100M OHM |          |
| 30    | SW2, SW3                             | -       | 2   | 219-7MST                                                           | стѕ                                    | 219-7MST      | SWITCH; SPST; SMT;<br>STRAIGHT; 20V; 0.1A; SURFACE<br>MOUNT DIP SWITCH-AUTO<br>PLACEABLE;<br>RINSULATION=1000M OHM                           |          |
| 31    | TP1, TP3-TP5                         | -       | 4   | 5010                                                               | KEYSTONE                               | N/A           | TESTPOINT WITH 1.80MM<br>HOLE DIA, RED,<br>MULTIPURPOSE;                                                                                     |          |
| 32    | TP2, TP12, TP18, TP24                | -       | 4   | 5011                                                               | KEYSTONE                               | N/A           | TEST POINT; PIN DIA=0.125IN;<br>TOTAL LENGTH=0.445IN; BOARD<br>HOLE=0.063IN; BLACK;<br>PHOSPHOR BRONZE WIRE<br>SILVER PLATE FINISH;          |          |
| 33    | TP7-TP9, TP13, TP17,<br>TP19-TP21    | -       | 8   | 5014                                                               | KEYSTONE                               | N/A           | TEST POINT; PIN DIA=0.125IN;<br>TOTAL LENGTH=0.445IN; BOARD<br>HOLE=0.063IN; YELLOW;<br>PHOSPHOR BRONZE WIRE<br>SILVER PLATE FINISH;         |          |
| 34    | U1                                   | -       | 1   | MAX14828ATG+                                                       | MAXIM                                  | MAX14828ATG+  | EVKIT PART-IC; TXRX;<br>IO-LINK DEVICE TRANSCEIVER;<br>TQFN24-EP 4X4                                                                         |          |
| 35    | U2                                   | -       | 1   | 93LC66BT-I/OT                                                      | MICROCHIP                              | 93LC66BT-I/OT | IC; EPROM; 4K MICROWIRE<br>SERIAL EEPROM; SOT23-6                                                                                            |          |
| 36    | U3                                   | -       | 1   | FT2232HL                                                           | FUTURE TECHNOLOGY<br>DEVICES INTL LTD. | FT2232HL      | IC; MMRY; DUAL HIGH SPEED<br>USB TO MULTIPURPOSE<br>UART/FIFO; LQFP64                                                                        |          |
| 37    | U4                                   | -       | 1   | MAX15006AATT+                                                      | MAXIM                                  | MAX15006AATT+ | IC; VREG; ULTRA-LOW<br>QUIESCENT-CURRENT<br>LINEAR REGULATOR;<br>TDFN6-EP 3X3                                                                |          |
| 38    | Y1                                   | -       | 1   | ABM7-12.000MHZ-D2Y-T                                               | ABRACON                                | 12MHZ         | CRYSTAL; SMT ; 18PF;<br>12MHZ; +/-20PPM; +/-30PPM                                                                                            |          |
| 39    | РСВ                                  | -       | 1   | MAX14828                                                           | MAXIM                                  | PCB           | PCB:MAX14828                                                                                                    | -        |
| 40    | D4, D7-D9                            | DNP     | 0   | SMBJ33A                                                            | ST MICROELECTRONICS                    | 33V           | DIODE; TVS; SMB<br>(DO-214AA); VRM=33V;<br>IPP=11.8A                                                                                         |          |
| 41    | J8                                   | DNP     | 0   | PBC08SAAN                                                          | SULLINS ELECTRONICS CORP.              | PBC08SAAN     | CONNECTOR; MALE;<br>THROUGH HOLE; BREAKAWAY;<br>STRAIGHT; 8PINS; -65 DEGC TO<br>+125 DEGC                                                    |          |
| TOTAL |                                      |         | 88  |                                                                    | I                                      |               |                                                                                                    |          |

# Evaluates: MAX14828

### MAX14828 EV Kit Schematic

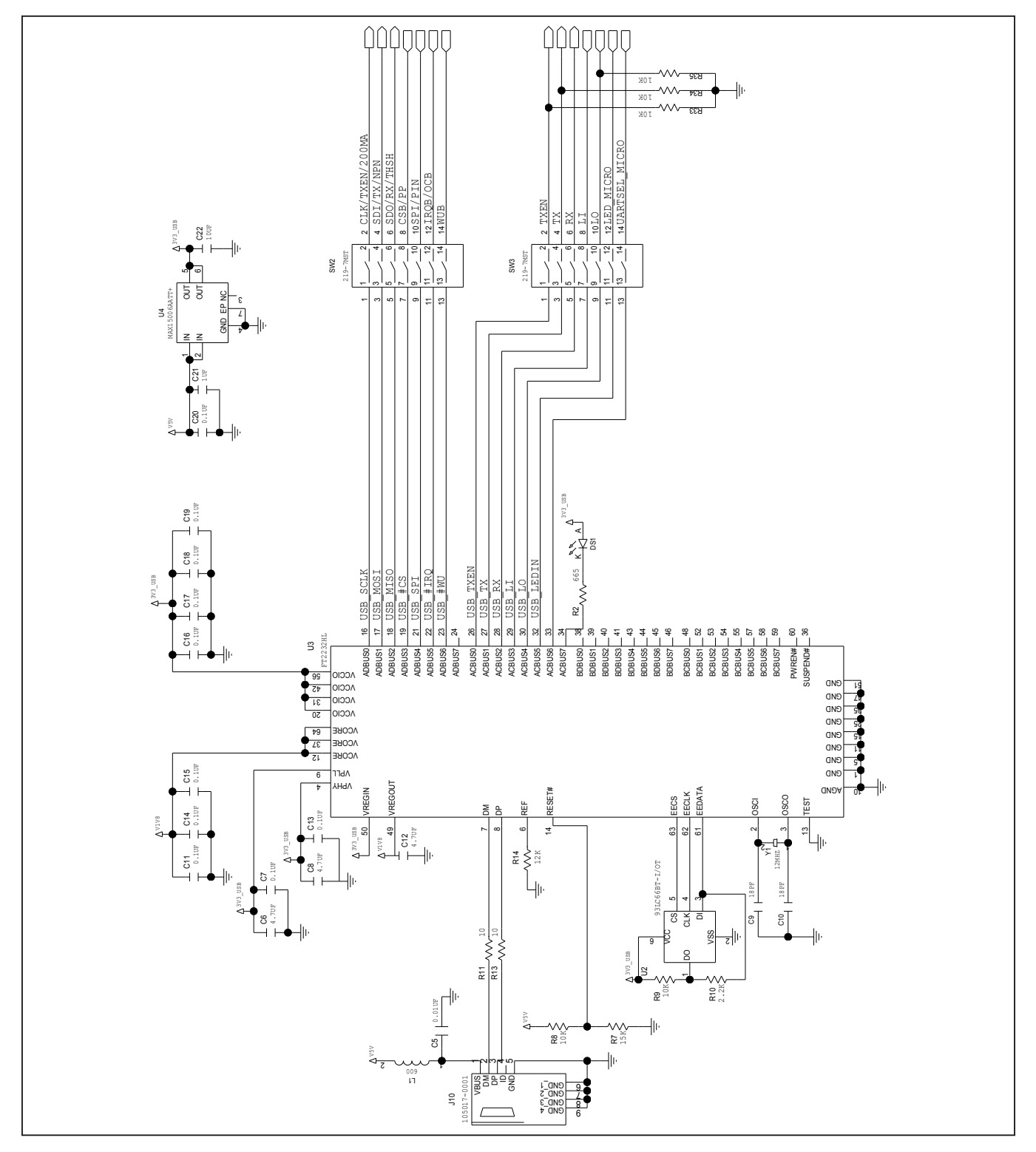

# Evaluates: MAX14828

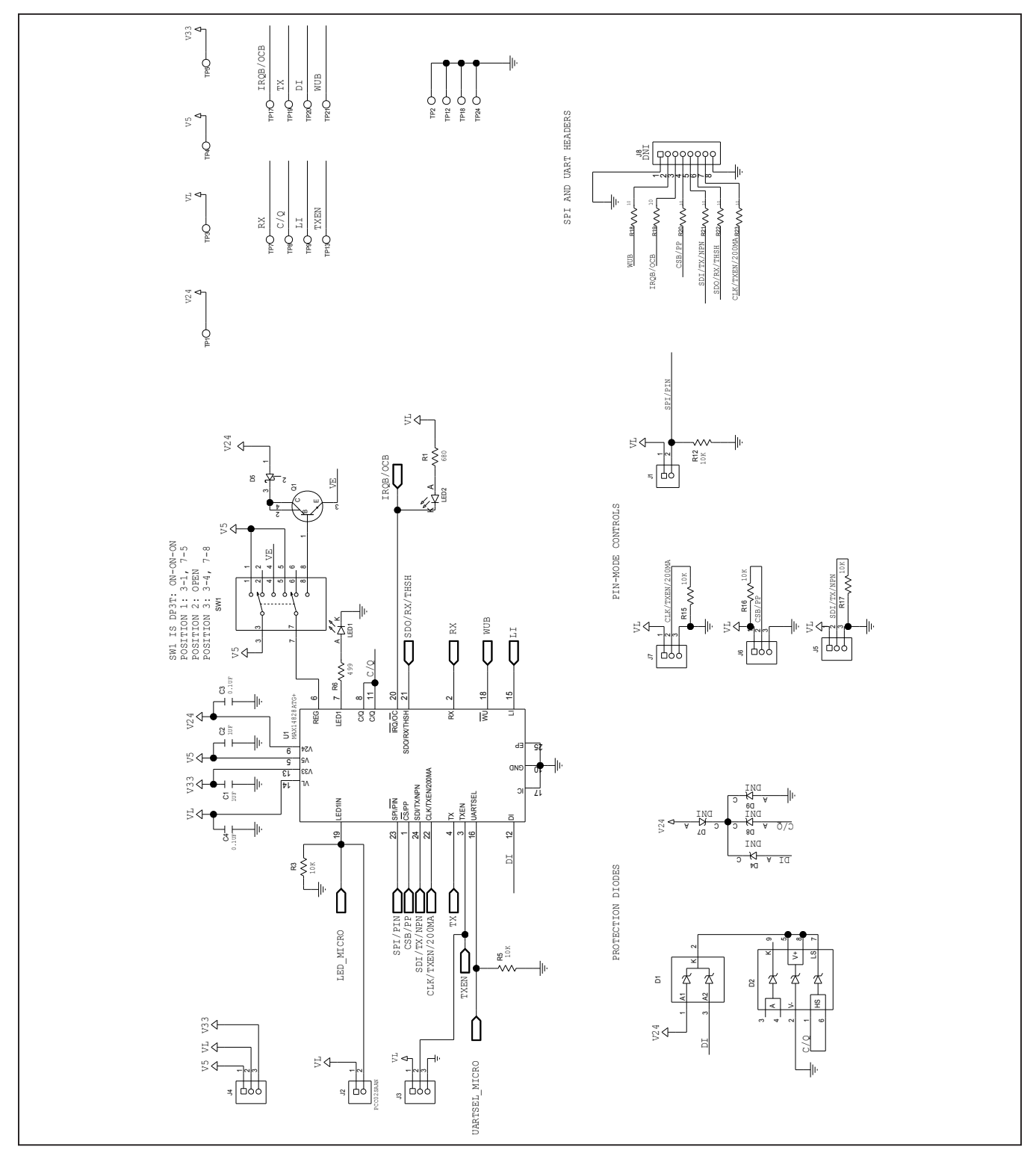

### MAX14828 EV Kit Schematic (continued)

### Evaluates: MAX14828

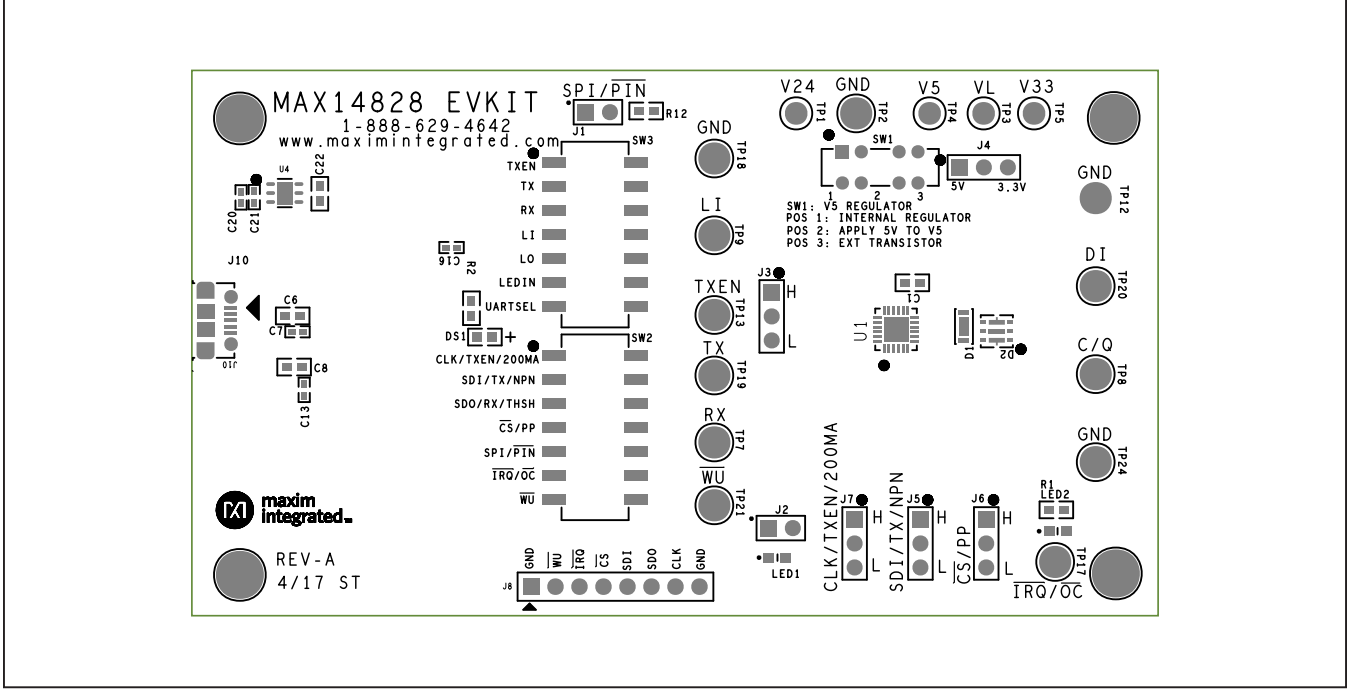

### MAX14828 EV Kit PCB Layout Diagrams

MAX14828 EV Kit—Top Silkscreen

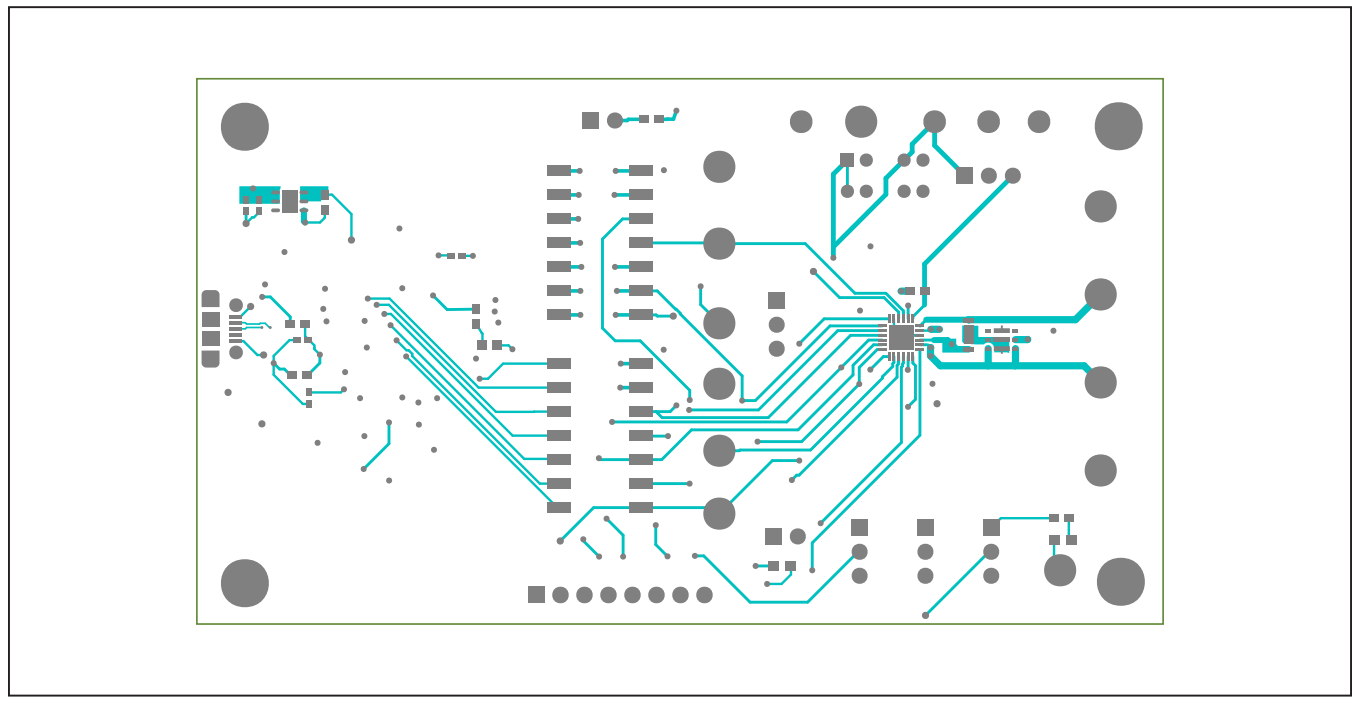

MAX14828 EV Kit—Top

### Evaluates: MAX14828

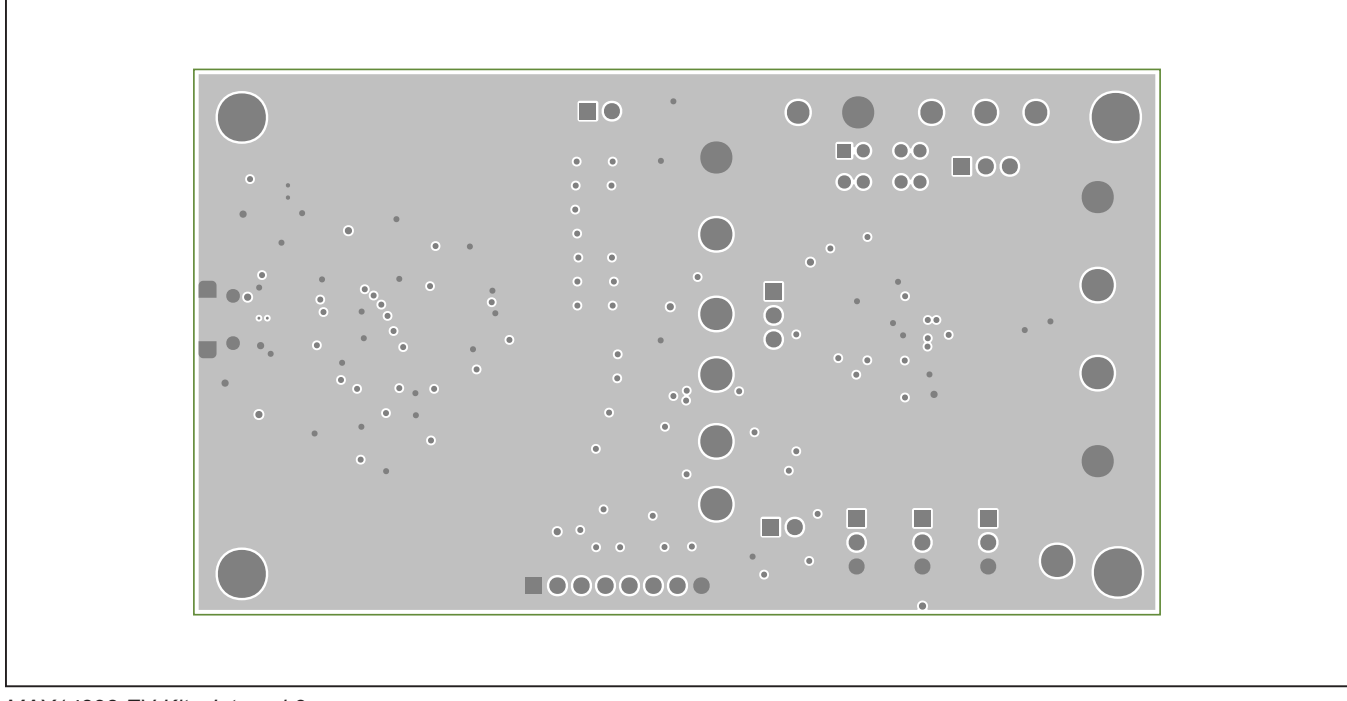

## MAX14828 EV Kit PCB Layout Diagrams (continued)

MAX14828 EV Kit—Internal 2

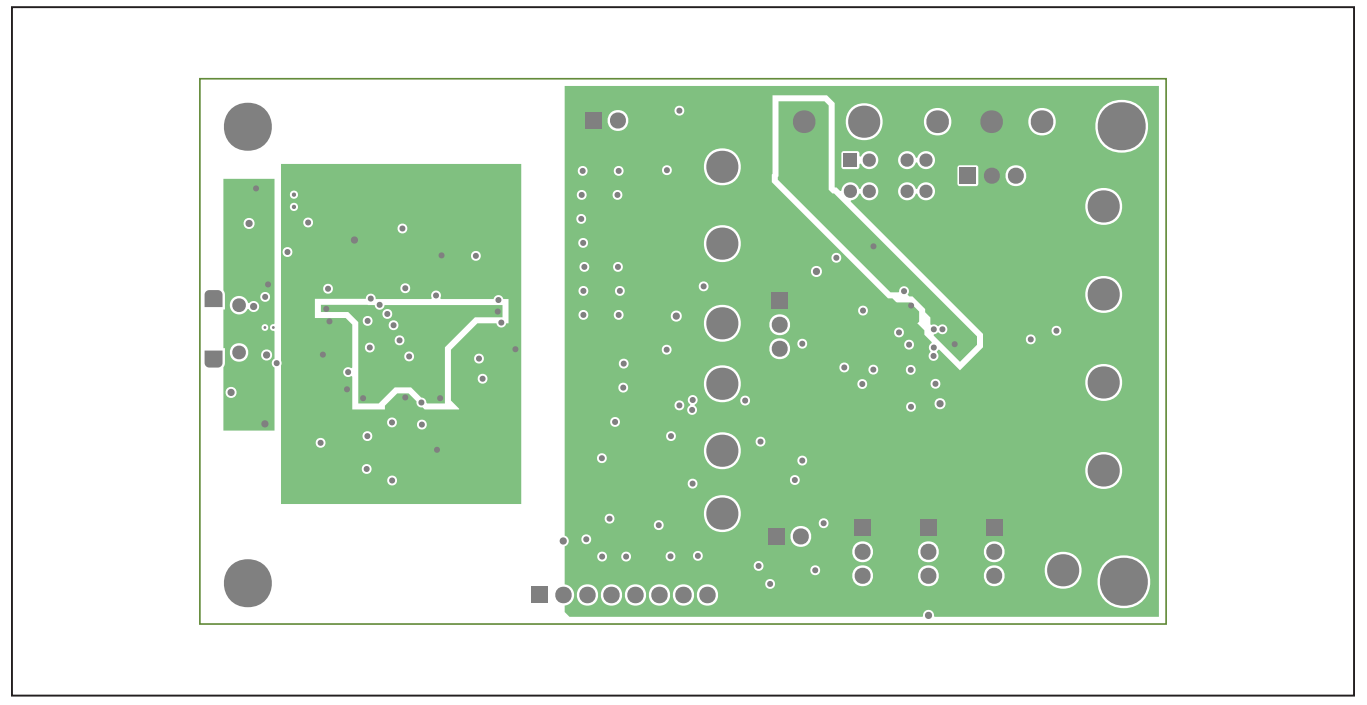

MAX14828 EV Kit—Internal 3

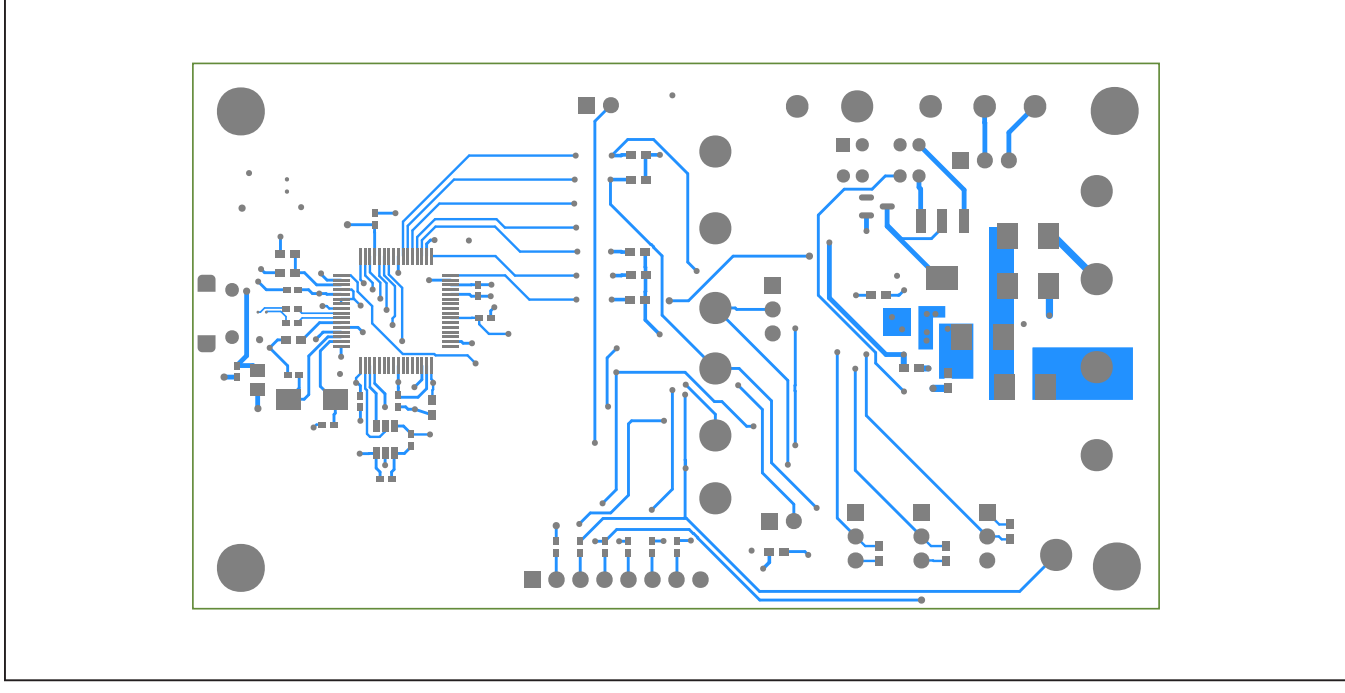

### MAX14828 EV Kit PCB Layout Diagrams (continued)

MAX14828 EV Kit—Bottom

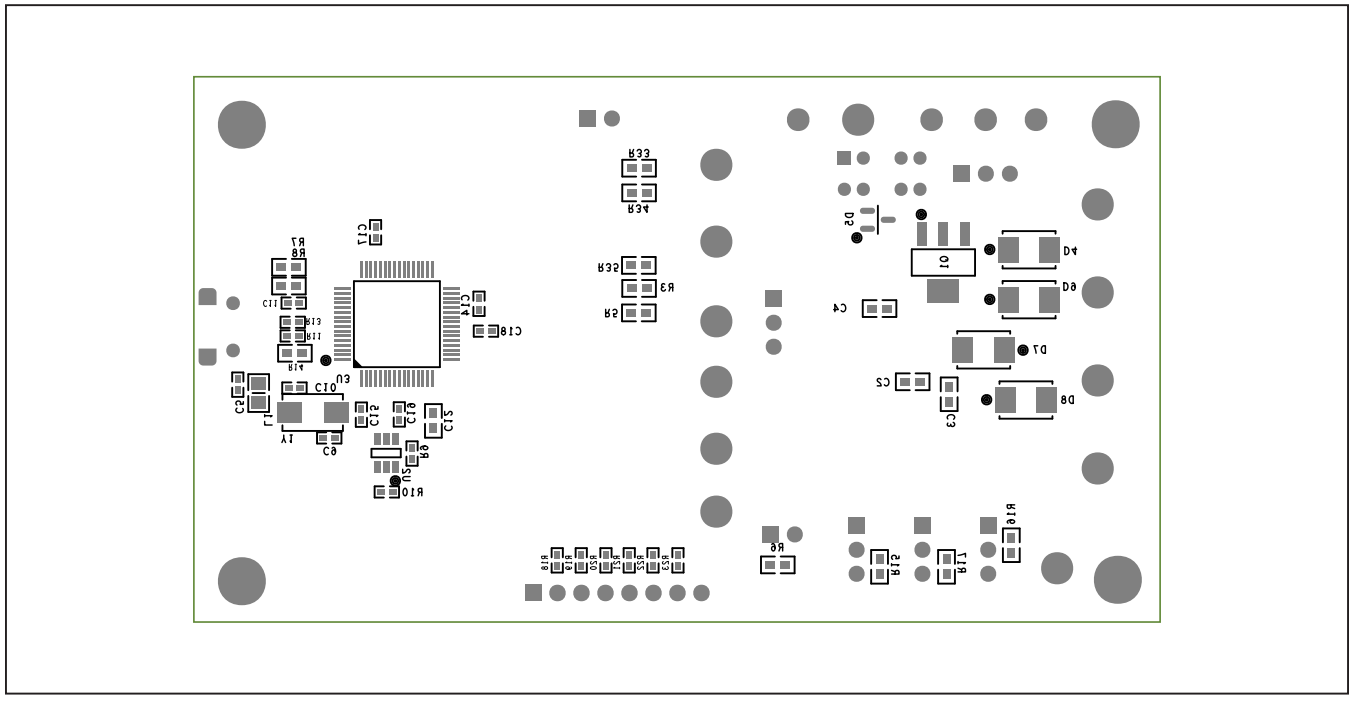

MAX14828 EV Kit—Bottom Silkscreen

### Evaluates: MAX14828

### **Revision History**

| REVISION | REVISION | DESCRIPTION     | PAGES   |
|----------|----------|-----------------|---------|
| NUMBER   | DATE     |                 | CHANGED |
| 0        | 9/17     | Initial release | —       |

For pricing, delivery, and ordering information, please contact Maxim Direct at 1-888-629-4642, or visit Maxim Integrated's website at www.maximintegrated.com.

Maxim Integrated cannot assume responsibility for use of any circuitry other than circuitry entirely embodied in a Maxim Integrated product. No circuit patent licenses are implied. Maxim Integrated reserves the right to change the circuitry and specifications without notice at any time.

# **X-ON Electronics**

Largest Supplier of Electrical and Electronic Components

Click to view similar products for Interface Development Tools category:

Click to view products by Maxim manufacturer:

Other Similar products are found below :

ADP5585CP-EVALZ CHA2066-99F AS8650-DB MLX80104 TESTINTERFACE 416100120-3 XR18910ILEVB XR21B1421IL28-0A-EVB TW-DONGLE-USB EVAL-ADM2491EEBZ MAXREFDES23DB# MAX13235EEVKIT DFR0257 XR22404CG28EVB ZLR964122L ZLR88822L EVK-U23-01S EVK-W262U-00 DC327A PIM511 PIM536 PIM517 DEV-17512 STR-FUSB3307MPX-PPS-GEVK MAXREFDES177# EVAL-ADM2567EEBZ ZSSC3240KIT MAX9121EVKIT PIM532 ZSC31010KITV2P1 UMFT4233HPEV LVDS-18B-EVK XR20M1170G16-0B-EB XR20M1170G24-0B-EB XR20M1172G28-0A-EB XR20M1172G28-0B-EB SI871XSOIC8-KIT 1764 1833 1862 EVB-USB82514 ATA6628-EK ATA6631-EK EVAL-CN0313-SDPZ 2264 MCP23X17EV PS081-EVA-HR MODULE 237 SMA2RJ45EVK/NOPB FR12-0002 MAFR-000455-001